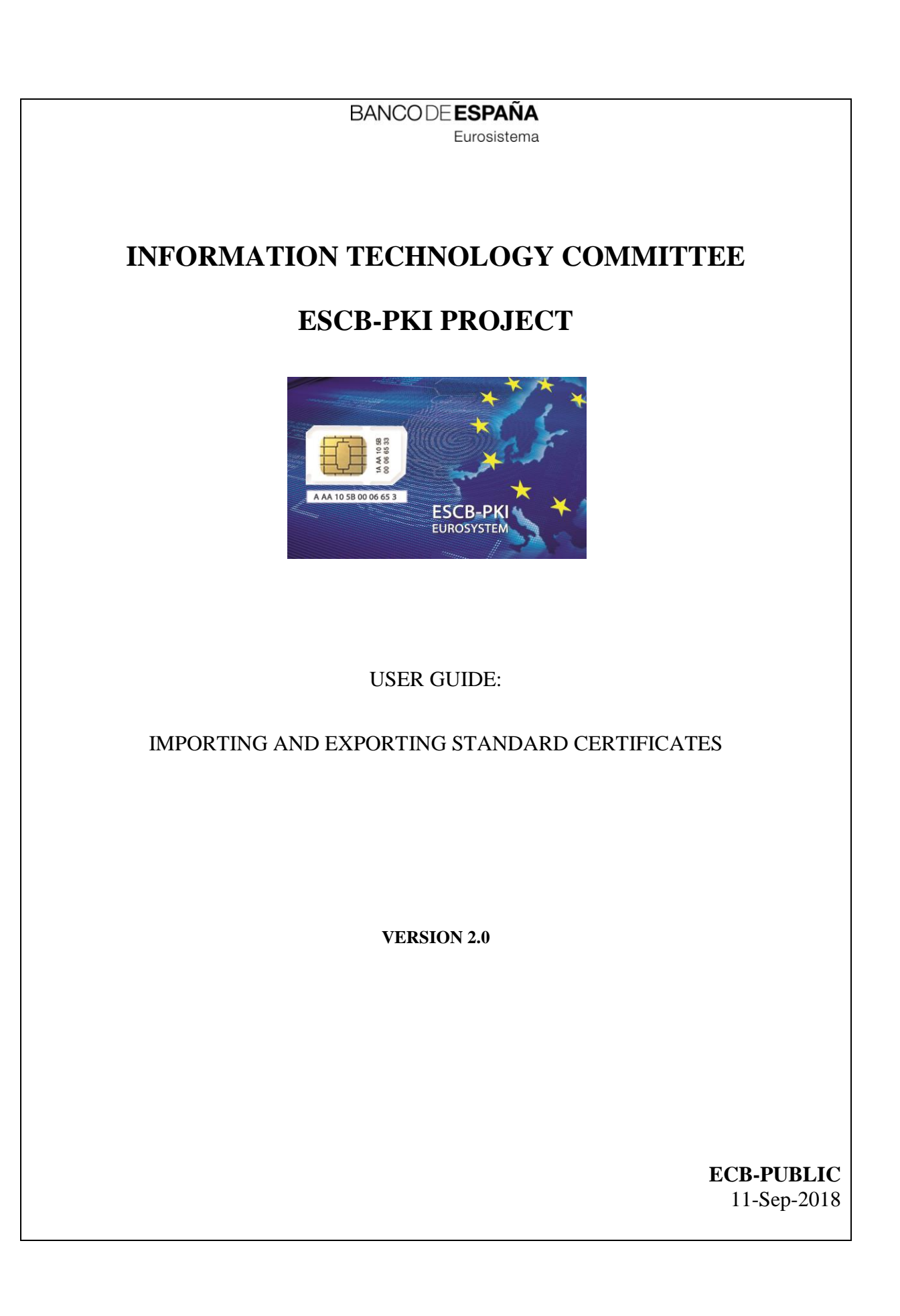

ECB - Public

# TABLE OF CONTENTS

| 1. | Introduction                                 | 5  |
|----|----------------------------------------------|----|
| 2. | The ESCB-PKI Certification Authorities       | 6  |
| 3. | Importing an ESCB-PKI standard certificate   | 7  |
| 4. | Verifying the certificate installation       | 12 |
| 5. | Exporting an ESCB-PKI standard certificate   | 14 |
| 6. | Changing the password of a .P12 or .PFX file | 19 |

| Project name:  | ESCB-PKI                                                  |
|----------------|-----------------------------------------------------------|
| Author:        | ESCB-PKI team                                             |
| File name:     | ESCB-PKI - Import Export Standard Certificates v 2.0.docx |
| Version:       | 2.0                                                       |
| Date of issue: | 11.09.2018                                                |
| Status:        | First version                                             |
| Approved by:   |                                                           |
| Distribution:  |                                                           |

### **RELEASE NOTES**

In order to follow the current status of this document, the following matrix is provided. The numbers mentioned in the column "Release number" refer to the current version of the document.

| Release<br>number | Status | Date of issue | Revisions        |
|-------------------|--------|---------------|------------------|
| 0.1               | Draft  | 07.10.2011    | Initial version. |
| 1.0               | Draft  | 05.11.2011    | BdE Revision     |
| 1.1               | Draft  | 25.11.2011    | BdE Revision     |
| 2.0               | Final  | 11.09.2018    | BdE Revision     |

### 1. INTRODUCTION

ESCB-PKI standard certificates are software-based certificate, that is to say, the certificate and the corresponding private key has been delivered in a password-protected file (software keystore).

The format for this type of files is based on the PKCS#12 standard, and they have the extensions **.p12** or **.pfx** (they are equivalent)

This guide describes how to import into a MS Windows user account<sup>1</sup> an ESCB-PKI standard certificate from a password-protected file. Moreover, the guide describes the reverse operation: how to generate a password-protected file from an ESCB-PKI standard certificate and the corresponding private key that are installed in a MS Windows user account. Finally, the guide explains how to change the password of a password-protected file.

The screen shots are included only as a reference. Depending on the operating system version and web browser configuration used, the real screens could be slightly different.

**Note**: The last version of this document can be found in the Support tab of the ESCB-PKI Website, along with other ESCB-PKI guides and manuals.

<sup>&</sup>lt;sup>1</sup> Certificates that are installed in a MS Windows user account are also handled by the MS Internet Explorer browser.

## 2. THE ESCB-PKI CERTIFICATION AUTHORITIES

The ESCB Public Key Infrastructure is based on the following certificate chain:

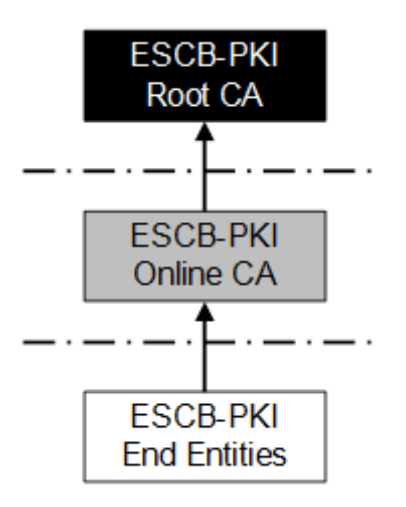

#### Where:

- **Root CA**: is the first-level Certification Authority. This CA only issues certificates for itself and its Subordinate CA.

- **Online CA**: this second-level Certification Authority is subordinate to the Root CA. It is responsible for issuing certificates for the ESCB-PKI end entities.

- End entities: they are the ESCB-PKI users that hold one or several digital certificates.

Before using any ESCB-PKI certificate, it is required to install the root and subordinate CA certificates; otherwise the computer will not trust the certificate.

**Therefore:** before importing or exporting an ESCB-PKI standard certificate, please follow the required user guide to install the ESCB-PKI Certification Authorities.

### 3. IMPORTING AN ESCB-PKI STANDARD CERTIFICATE

This section describes the steps necessary to import into a MS Windows user account an ESCB-PKI standard certificate (and its corresponding private key) from a password-protected .p12 or .pfx file.

- Double-click on the .p12 or .pfx file (e.g. certificate.p12 or certificate.pfx). The Certificate Import Wizard will be started:

| Certificate Import Wizard |                                                                                                    |
|---------------------------|----------------------------------------------------------------------------------------------------|
|                           | Welcome to the Certificate Import<br>Wizard                                                                                                    |
|                           | This wizard helps you copy certificates, certificate trust<br>lists, and certificate revocation lists from your disk to a<br>certificate store.                                                                                                    |
| 4                         | A certificate, which is issued by a certification authority, is<br>a confirmation of your identity and contains information<br>used to protect data or to establish secure network<br>connections. A certificate store is the system area where<br>certificates are kept. |
|                           | To continue, click Next.                                                                                                    |
|                           |                                                                                                    |
|                           |                                                                                                    |
|                           |                                                                                                    |
|                           |                                                                                                    |
|                           | < Back Next > Cancel                                                                                                    |

- Press Next. The file path will be displayed for confirmation:

| Certificate Import Wizard                                                                |  |  |
|------------------------------------------------------------------------------------------|--|--|
| File to Import                                                                           |  |  |
| Specify the file you want to import.                                                     |  |  |
|                                                                                          |  |  |
| File name:                                                                               |  |  |
| C:\certificates\certificate.p12 Browse                                                   |  |  |
| Note: More than one certificate can be stored in a single file in the following formats: |  |  |
| Personal Information Exchange- PKCS #12 (.PFX,.P12)                                      |  |  |
| Cryptographic Message Syntax Standard- PKCS #7 Certificates (.P7B)                       |  |  |
| Microsoft Serialized Certificate Store (.SST)                                            |  |  |
|                                                                                          |  |  |
|                                                                                          |  |  |
|                                                                                          |  |  |
|                                                                                          |  |  |
| Learn more about <u>certificate file formats</u>                                         |  |  |
|                                                                                          |  |  |
|                                                                                          |  |  |
| < Back Next > Cancel                                                                     |  |  |

- Press Next. You will see the following screen:

| Certificate Import Wizard                                                                                                    |
|----------------------------------------------------------------------------------------------------|
| Password<br>To maintain security, the private key was protected with a password.                                                                                                    |
| Type the password for the private key.                                                                                                    |
| Password:                                                                                                    |
| •••••                                                                                                    |
| <ul> <li>Enable strong private key protection. You will be prompted every time the private key is used by an application if you enable this option.</li> <li>Mark this key as exportable. This will allow you to back up or transport your keys at a later time.</li> <li>Include all extended properties.</li> <li>Learn more about protecting private keys</li> </ul> |
| <pre>&lt; Back Next &gt; Cancel</pre>                                                                                                    |

- Type the password of the .p12 o .pfx file.

- Check the option "Enable strong private key protection" to protect the copy of the private key that is going to be installed in the MS Windows account.

- Check the option "Mark this key as exportable" if you want that the copy of the private key that is going to be installed in the MS Windows account is ready to be exported again in the future to a new .p12 or .pfx file.

- The option "Include all extended properties" is not relevant and could be not available depending on the operating system version and configuration.

- Press Next. If you have typed a wrong password, the following message will appear:

| Certificate In | nport Wizard 📃                         | x |
|----------------|----------------------------------------|---|
| 8              | The password you entered is incorrect. |   |
|                | ОК                                     |   |

- Otherwise, select the "Personal" certificate store to install the certificate and corresponding private key:

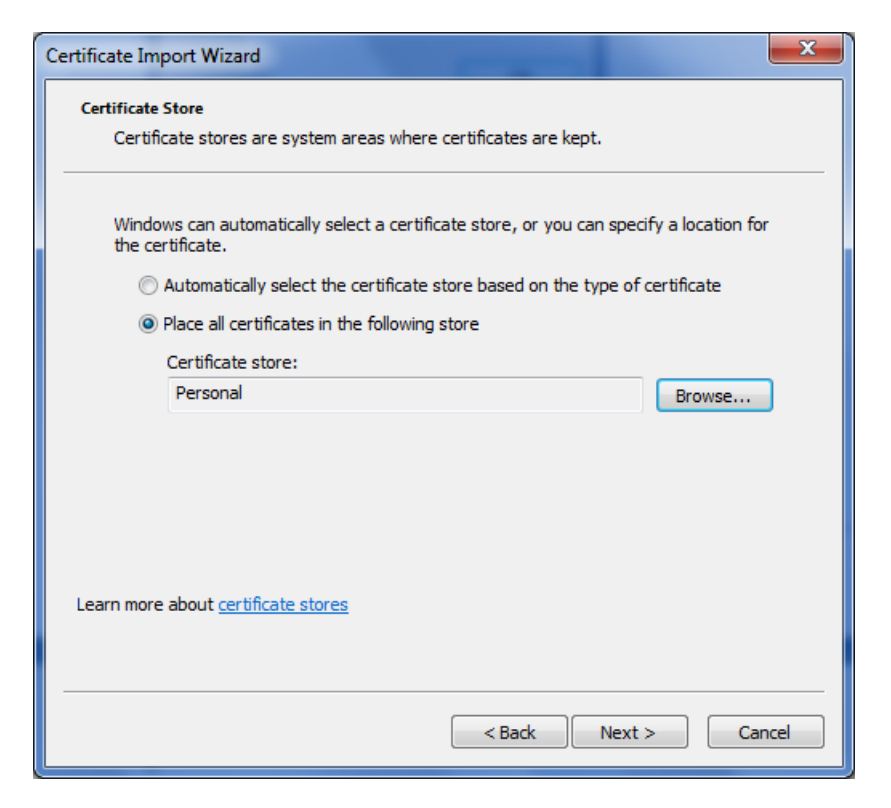

- Press Next. The following confirmation screen will be displayed:

| Certificate Import Wizard |                                                                                                    |                                                                       |
|---------------------------|----------------------------------------------------------------------------------------------------|-----------------------------------------------------------------------|
|                           | Completing the Certificate Import<br>Wizard<br>The certificate will be imported after you click Finish. |                                                                       |
|                           | You have specified the follo<br>Certificate Store Selected<br>Content<br>File Name                      | wing settings:<br>by User Personal<br>PFX<br>C:\certificates\certific |
|                           | ۲ <u>ااا</u>                                                                                            |                                                                       |
|                           |                                                                                                    |                                                                       |
|                           | < <u>B</u> ack                                                                                          | Finish Cancel                                                         |

- Press Finish. You will see the following screen to confirm the installation of the private key:

| Importing a new private exchange key |                                                 |  |
|--------------------------------------|-------------------------------------------------|--|
|                                      | An application is creating a Protected item.    |  |
|                                      | CryptoAPI Private Key                           |  |
|                                      | Security level set to Medium Set Security Level |  |
|                                      | OK Cancel Details                               |  |

- Press the "Set Security Level" button and select the High security level:

| Choose a Security Level |                                                                                |
|-------------------------|--------------------------------------------------------------------------------|
|                         | Choose a security level appropriate for this item.                             |
|                         | High<br>Request my permission with a password when this<br>item is to be used. |
|                         | Medium<br>Request my permission when this item is to be used.                  |
|                         |                                                                                |
|                         |                                                                                |
|                         | < Back Next > Cancel                                                           |

- Choose a password to protect the private key once installed into your Windows account:

| Create a password to                | o protect this item.                        |
|-------------------------------------|---------------------------------------------|
| Create a new passw<br>Password for: | ord for this item.<br>CryptoAPI Private Key |
| Password:                           | •••••                                       |
|                                     |                                             |

You will be asked for this password whenever you use the private key (e.g. while authenticating in an application). Do not mistake this password with the one of the password-protected file, although both can be the same if you wish.

- Press Finish and OK in the next screen. You will see the following message:

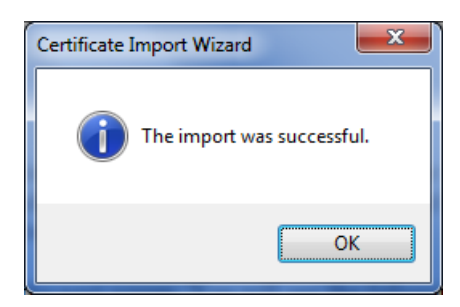

# 4. VERIFYING THE CERTIFICATE INSTALLATION

- Confirm that the certificate and private key have been successfully imported. For this, open the MS Internet Explorer browser:

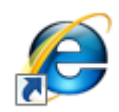

- Select the menu Tools > Internet Options and click on the Content tab:

| Internet Options                                                                                                    |
|----------------------------------------------------------------------------------------------------|
| General Security Privacy Content Connections Programs Advanced                                                                         |
| Parental Controls                                                                                                    |
| Control the Internet content that can Be viewed.                                                                                       |
| Content Advisor                                                                                                    |
| Ratings help you control the Internet content that can be<br>viewed on this computer.                                                  |
| 🛞 Enable 🛞 Se <u>t</u> tings                                                                                                    |
| Certificates                                                                                                    |
| Use certificates for encrypted connections and identification.                                                                         |
| Clear <u>S</u> SL state         Certificates         Publishers                                                                        |
| AutoComplete                                                                                                    |
| AutoComplete stores previous entries Settings<br>on webpages and suggests matches<br>for you.                                          |
| Feeds and Web Slices                                                                                                    |
| Feeds and Web Slices provide updated Settings<br>content from websites that can be<br>read in Internet Explorer and other<br>programs. |
|                                                                                                    |
| OK Cancel Apply                                                                                                    |

- Press the Certificates button and ensure that the Personal tab is displayed:

| Certificates  |                                                  |                     |              |                    |              |                          |        |
|---------------|--------------------------------------------------|---------------------|--------------|--------------------|--------------|--------------------------|--------|
| I <u>n</u> te | nded pu                                          | irpose: (           | <all></all>  |                    |              |                          | •      |
| Pe            | rsonal                                           | Other Peopl         | e Intermedia | te Certification A | uthorities T | rusted Root Certificatio | on 4 🕨 |
|               | Issued '                                         | То                  | Issued B     | у                  | Expiratio    | . Friendly Name          |        |
|               | E [AU                                            | Ր։Տ] John Q.        | S ESCB-PK    | I ONLINE CA        | 21/11/201    | 4 CN=[AUT:S] Joh         |        |
|               |                                                  |                     |              |                    |              |                          |        |
|               |                                                  |                     |              |                    |              |                          |        |
|               |                                                  |                     |              |                    |              |                          |        |
|               |                                                  |                     |              |                    |              |                          |        |
| Ī             | import                                           | . Exp               | ort          | emove              |              | Adva                     | anced  |
| Ce            | Certificate intended purposes                    |                     |              |                    |              |                          |        |
| Cli           | Client Authentication, Any Purpose, Secure Email |                     |              |                    |              |                          |        |
|               |                                                  |                     |              |                    |              |                          |        |
| Lea           | arn more                                         | about <u>certif</u> | cates        |                    |              |                          | ose    |

- Double-click on your certificate and confirm the most relevant information of the ESCB-PKI standard certificate and that "you have a private key that corresponds to this certificate":

| Certificate                                                                     |    |  |  |  |
|---------------------------------------------------------------------------------|----|--|--|--|
| General Details Certification Path                                              |    |  |  |  |
| Certificate Information                                                         |    |  |  |  |
| Windows does not have enough information to verify this certificate.            |    |  |  |  |
|                                                                                 |    |  |  |  |
|                                                                                 |    |  |  |  |
| Issued to: [AUT:S] John Q. SMITH                                                | _  |  |  |  |
| Issued by: ESCB-PKI ONLINE CA                                                   |    |  |  |  |
| Valid from 21/ 11/ 2011 to 21/ 11/ 2014                                         |    |  |  |  |
| $\ref{eq:product}$ You have a private key that corresponds to this certificate. |    |  |  |  |
| Issuer Statement                                                                |    |  |  |  |
| Learn more about <u>certificates</u>                                            |    |  |  |  |
|                                                                                 | ОК |  |  |  |

### 5. EXPORTING AN ESCB-PKI STANDARD CERTIFICATE

This section describes the steps necessary to export an ESCB-PKI standard certificate that is installed in your MS Windows user account to a password-protected file. You can use this password-protected file as a backup copy of your certificate and associated private key.

- Open the MS Internet Explorer browser:

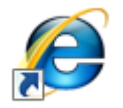

- Select the menu Tools > Internet Options and click on the Content tab:

| Internet Options                                                                                                    |
|----------------------------------------------------------------------------------------------------|
| General Security Privacy Content Connections Programs Advanced                                                                         |
| Parental Controls                                                                                                    |
| Control the Internet content that can Be viewed.                                                                                       |
| Content Advisor                                                                                                    |
| Ratings help you control the Internet content that can be viewed on this computer.                                                     |
| 🛞 Enable 🔞 Settings                                                                                                    |
| Certificates                                                                                                    |
| Use certificates for encrypted connections and identification.                                                                         |
| Clear <u>SSL</u> state <u>C</u> ertificates         Publishers                                                                         |
| AutoComplete                                                                                                    |
| AutoComplete stores previous entries Settings<br>on webpages and suggests matches<br>for you.                                          |
| Feeds and Web Slices                                                                                                    |
| Feeds and Web Slices provide updated Settings<br>content from websites that can be<br>read in Internet Explorer and other<br>programs. |
|                                                                                                    |
| OK Cancel Apply                                                                                                    |

- Press the Certificates button and ensure that the Personal tab is displayed:

| C | Certificates                                     |                 |                            |                 |                          |      |
|---|--------------------------------------------------|-----------------|----------------------------|-----------------|--------------------------|------|
|   | I <u>n</u> tended p                              | urpose: <       | All>                       |                 |                          | •    |
|   | Personal                                         | Other People    | Intermediate Certification | Authorities Tru | isted Root Certification | 4 >  |
|   | Issued                                           | То              | Issued By                  | Expiratio       | Friendly Name            |      |
|   | E [AU                                            | T:S] John Q. S. | ESCB-PKI ONLINE CA         | . 21/11/2014    | CN=[AUT:S] Joh           |      |
|   |                                                  |                 |                            |                 |                          |      |
|   |                                                  |                 |                            |                 |                          |      |
|   |                                                  |                 |                            |                 |                          |      |
|   |                                                  |                 |                            |                 |                          |      |
|   |                                                  |                 |                            |                 |                          |      |
|   | Import                                           | Expor           | Remove                     |                 | Advar                    | nced |
|   | Certificate intended purposes                    |                 |                            |                 |                          |      |
|   | Client Authentication, Any Purpose, Secure Email |                 |                            |                 |                          |      |
|   |                                                  |                 |                            |                 |                          |      |
|   | Learn more about <u>certificates</u>             |                 |                            |                 | se                       |      |
|   |                                                  |                 |                            |                 |                          |      |

- Select your ESCB-PKI standard certificate and press the Export button. The Certificate Export Wizard will be displayed:

| Certificate Export Wizard | ×                                                                                                    |
|---------------------------|----------------------------------------------------------------------------------------------------|
|                           | Welcome to the Certificate Export<br>Wizard                                                                                                    |
| Ģ                         | This wizard helps you copy certificates, certificate trust<br>lists and certificate revocation lists from a certificate<br>store to your disk.                                                                                                    |
| 4                         | A certificate, which is issued by a certification authority, is<br>a confirmation of your identity and contains information<br>used to protect data or to establish secure network<br>connections. A certificate store is the system area where<br>certificates are kept. |
|                           | To continue, dick Next.                                                                                                    |
|                           |                                                                                                    |
|                           |                                                                                                    |
|                           |                                                                                                    |
|                           |                                                                                                    |
|                           |                                                                                                    |
|                           | < Back Next > Cancel                                                                                                    |

- Press Next and select the option "Yes, export the private key":

| Certificate Export Wizard                                                                                                    |      |  |  |  |
|----------------------------------------------------------------------------------------------------|------|--|--|--|
| Export Private Key<br>You can choose to export the private key with the certificate.                                                          |      |  |  |  |
| Private keys are password protected. If you want to export the private key with the<br>certificate, you must type a password on a later page. | ÷    |  |  |  |
| Do you want to export the private key with the certificate?                                                                                   |      |  |  |  |
| Yes, export the private key                                                                                                    |      |  |  |  |
| $\bigcirc$ No, do not export the private key                                                                                                  |      |  |  |  |
| Learn more about <u>exporting private keys</u>                                                                                                |      |  |  |  |
| < Back Next > Ca                                                                                                    | ncel |  |  |  |

In case that the "Yes, export the private key" option cannot be selected this is because either you have not got a private key associated to the certificate, or because the "mark this key as exportable" option was not selected when you installed the certificate in the past. In this case you will not be able to generate a password-protected file with your certificate and corresponding private key.

- Press Next and ensure that the "Personal Information Exchange – PKCS #12 (.PFX)" file format is selected in the following screen:

| Certificate Export Wizard                                                                                     |  |  |  |  |
|----------------------------------------------------------------------------------------------------|--|--|--|--|
| Export File Format<br>Certificates can be exported in a variety of file formats.                              |  |  |  |  |
| Select the format you want to use:                                                                            |  |  |  |  |
| DER encoded binary X.509 (.CER)                                                                               |  |  |  |  |
| Bage-64 encoded X.509 (.CER)                                                                                  |  |  |  |  |
| Oryptographic Message Syntax Standard - PKCS #7 Certificates (.P7B)                                           |  |  |  |  |
| Include all certificates in the certification path if possible                                                |  |  |  |  |
| Personal Information Exchange - PKCS #12 (.PFX) Indude all certificates in the certification path if possible |  |  |  |  |
| Delete the private key if the export is successful                                                            |  |  |  |  |
| Export all extended properties                                                                                |  |  |  |  |
| Microsoft Serialized Certificate Store (.SST)                                                                 |  |  |  |  |
| Learn more about <u>certificate file formats</u>                                                              |  |  |  |  |
| < <u>B</u> ack <u>N</u> ext > Cancel                                                                          |  |  |  |  |

It is not necessary to select any of the options under the .PFX file format.

- Press Next and choose a password to protect the file:

| Certificate Export Wizard                                                               |  |  |  |  |
|-----------------------------------------------------------------------------------------|--|--|--|--|
| Password<br>To maintain security, you must protect the private key by using a password. |  |  |  |  |
| Type and confirm a password.                                                            |  |  |  |  |
| Password:                                                                               |  |  |  |  |
| •••••                                                                                   |  |  |  |  |
| Type and confirm password (mandatory):                                                  |  |  |  |  |
| •••••                                                                                   |  |  |  |  |
|                                                                                         |  |  |  |  |
|                                                                                         |  |  |  |  |
|                                                                                         |  |  |  |  |
|                                                                                         |  |  |  |  |
|                                                                                         |  |  |  |  |
|                                                                                         |  |  |  |  |
|                                                                                         |  |  |  |  |
|                                                                                         |  |  |  |  |
| < <u>B</u> ack <u>N</u> ext > Cancel                                                    |  |  |  |  |

**Very important notice**: choose a strong password that is easy to remember. Take into account that you will need this password when you want to import your certificate and corresponding private key.

- Press Next and choose the path and name of the file that will be generated:

| Certificate Export Wizard                                 |                      |  |  |
|-----------------------------------------------------------|----------------------|--|--|
| File to Export<br>Specify the name of the file you want t | to export            |  |  |
| File name:                                                |                      |  |  |
| C:\certificates\certificate.pfx                           | Browse               |  |  |
|                                                           |                      |  |  |
|                                                           |                      |  |  |
|                                                           |                      |  |  |
|                                                           |                      |  |  |
|                                                           |                      |  |  |
|                                                           |                      |  |  |
|                                                           |                      |  |  |
|                                                           |                      |  |  |
|                                                           |                      |  |  |
|                                                           |                      |  |  |
|                                                           | < Back Next > Cancel |  |  |
|                                                           | < Back Next > Cancel |  |  |

- Press Next. The following confirmation screen will be displayed:

| Certificate Export Wizard |                                                            |         |  |  |
|---------------------------|------------------------------------------------------------|---------|--|--|
|                           | Completing the Certificate Exp<br>Wizard                   | port    |  |  |
|                           | You have successfully completed the Certificate<br>wizard. | Export  |  |  |
|                           | You have specified the following settings:                 |         |  |  |
|                           | File Name                                                  | C:\cert |  |  |
|                           | Export Keys                                                | Yes     |  |  |
|                           | Include all certificates in the certification path         | No      |  |  |
|                           | File Format                                                | Personi |  |  |
|                           | < <u> </u>                                                 | ł       |  |  |
|                           |                                                            |         |  |  |
|                           |                                                            |         |  |  |
|                           |                                                            |         |  |  |
|                           |                                                            |         |  |  |
|                           |                                                            |         |  |  |
|                           | < Back Finish                                              | Cancel  |  |  |

- Press Finish. Since access to the private key is required to generate the file, in case that the private key is protected with a password you will be prompted for this password:

| Exporting your private exchange key |                                        |                                |  |  |
|-------------------------------------|----------------------------------------|--------------------------------|--|--|
|                                     | An application is requesti             | ng access to a Protected item. |  |  |
|                                     | Password for:<br>CryptoAPI Private Key | Remember password              |  |  |
|                                     | ОК                                     | Cancel Details                 |  |  |

- Press OK. The following confirmation message will be shown:

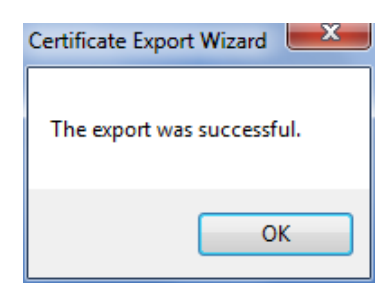

- Confirm that the password-protected file (.PFX extension) has been generated in the directory you chose.

### 6. CHANGING THE PASSWORD OF A .P12 OR .PFX FILE

In case you want to change the password of a **.p12** or **.pfx** file containing an ESCB-PKI standard certificate and the corresponding private key, all you need to do is:

- First, import the **.p12** or **.pfx** file into your MS Windows account as described in section 3.

- Second, export the certificate and private key from your MS Windows account to a new **.pfx** file, as described in section 5.